## Guide Table of Content

| Bulk SMS Malaysia WordPress iSMS Authenticator Plugin | . 2 |
|-------------------------------------------------------|-----|
| WordPress iSMS Authenticator Plugin                   | . 2 |
| How to install WordPress iSMS Authentication plugin   | . 3 |
| How to configure Wordpress iSMS Authentication plugin | . 5 |
| iSMS OTP Setting                                      | 5   |
| Contact Form ID                                       | 6   |
| 2-Factor Authentication Settings                      | 7   |
| OTP Verification SMS                                  | 8   |

# Bulk SMS Malaysia WordPress iSMS Authenticator Plugin

## WordPress iSMS Authenticator Plugin

WordPress iSMS Authenticator plugin is free and we cover secure gateways for the SMS plugin. Sign up an iSMS account <u>HERE</u>, top up some SMS credits <u>HERE</u> and you can start enjoy our SMS services within the comfort of your WordPress.

#### Version: 1.0.0

#### Change Log

26/03/2020 - Send OTP Verification SMS to user

#### **New Features**

- iSMS OTP Settings
- Contact Form ID
- 2-Factor Authentication Settings
- OTP Verification SMS

Please click below to find out about other WordPress plugins.

- WooCommerce WordPress iSMS Plugin
- WordPress iSMS Authenticator Plugin

Please <u>contact us</u> if you face any difficulties, so that our developer team can assist you. Need more SMS credits? Top up <u>HERE</u>.

# How to install WordPress iSMS Authenticator plugin

 Login your Wordpress website. Download the plugin <u>here</u>. At the left column sidebar, click Plugins > Add New

| Ø    | Dashboard      | Add Plu        | gins 🛡        | pload Plugin                       |                                                    |
|------|----------------|----------------|---------------|------------------------------------|----------------------------------------------------|
| *    | Posts          | Featured       | Popular       | Recommended                        | Favorites                                          |
| \$   | ISMS OTP       | _              |               | 0.19690340310314141203144          |                                                    |
| 93   | Media          | Plugins extend | and expand    | d the functionality o              | of WordPress. You may autor                        |
| ۲    | Pages          | of this page.  |               |                                    |                                                    |
|      | Comments       | 2              |               | Akismet An                         | nti-Spam                                           |
|      | Contact        |                | $\mathbf{A}$  | Akismet checks                     | your comments and contact                          |
|      | WPForms        | 1.1            | 7.            | form submission<br>database of spa | ns against our global<br>m to protect you and your |
| ×    | Appearance     |                |               | site from malicit                  | ous content.                                       |
| ø    | Plugins 🚺 🛛 🤇  |                |               | By Automattic                      |                                                    |
| Inst | talled Plugins | ***            | 🚖 🏠 (862)     | )                                  | Last                                               |
| Ad   | d New          | 5+ Million     | Active Instal | llations                           | <ul> <li>Compatible with your</li> </ul>           |
| Plu  | gin Editor     |                |               |                                    |                                                    |

2. Click Upload Plugin at the top and upload the zip file. After selecting the file, click Install Now

| Dashboard    | Add Plugins Upload Plugin                                           |                |
|--------------|---------------------------------------------------------------------|----------------|
| 📌 Posts      |                                                                     |                |
| ISMS OTP     |                                                                     | and the second |
| 93 Media     | If you have a plugin in a .zip format, you may install it by upload | ding it here.  |
| 📕 Pages      |                                                                     |                |
| Comments     | Choose file No file chosen Install Now                              |                |
| 🔛 Contact    |                                                                     |                |
| WPForms      |                                                                     |                |
| 🔊 Appearance |                                                                     |                |

3. Return to the plugins page and click Activate

| Comments          | C. Constant                       |                                                                |
|-------------------|-----------------------------------|----------------------------------------------------------------|
| M Contact         | Settings Deactivite               | Just another contact form plugin. Simple but flexible.         |
| 🗒 WPForms         | Settings Deactivate               | Version 5.1.7   By Takayuki Miyoshi   View details             |
|                   | iSMS 2-Factor Authentication      | 2-Factor Authentication with iSMS                              |
| Appearance        | Activate Delete                   | By Mobiweb   Visit plugin site                                 |
| 😰 Plugins 🚺       |                                   | Person Environ the second TATA Second in the second statistics |
| Installed Plugins | Settings   Email Log   Deactivate | manage the settings.                                           |
| Add New           |                                   | Version 1.9.0   By WPForms   View details                      |
| Plugin Editor     |                                   |                                                                |

# How to configure WordPress iSMS Authenticator plugin iSMS OTP Settings

1. Go to iSMS OTP Settings and fill in your iSMS account credentials

| 🚳 Dashboard  | iSMS Authenticator Settings |                   |  |
|--------------|-----------------------------|-------------------|--|
| 🖈 Posts      | Your credit balance: 4306.0 |                   |  |
| 🏟 isms otp   | valid until 22 Oct 2020     |                   |  |
| 9 Media      | vand until 22 Oct 2020      |                   |  |
| 📕 Pages      | ISMS Account Setting        |                   |  |
| P Comments   | Enter your iSMS credentials |                   |  |
| 🖾 Contact    | Sender ID                   | companyABC        |  |
| WPForms      | Username                    | ABC               |  |
| 🔊 Appearance |                             |                   |  |
| 😰 Plugins 🕕  | Admin Phone                 | +60 • 12-345 6789 |  |
| 👗 Users      |                             |                   |  |
| 🔑 Tools      | Password                    |                   |  |

## Contact Form ID

1. Check for your contact form's Form ID selector and Submit button ID selector. We recommend using Google Chrome's inspect element

|                                                                                                    | Name *                                                                             |
|----------------------------------------------------------------------------------------------------|------------------------------------------------------------------------------------|
|                                                                                                    |                                                                                    |
|                                                                                                    | Email *                                                                            |
|                                                                                                    | Comment or Message *                                                               |
|                                                                                                    |                                                                                    |
|                                                                                                    |                                                                                    |
| Elements Cansole Sources Network                                                                                                    | Performance Memory Application Security Audits                                     |
| <pre> (div class="wpforms-container wpforms-c</pre>                                                                                                    | ontainer-full" id="wpforms-6">                                                     |
| ▼ <form class="wpfo&lt;/th&gt;&lt;th&gt;rms-validate wpforms-form" data-formid="6" enctype="multipart/form-&lt;br&gt;on 50&lt;/th&gt;&lt;/tr&gt;&lt;tr&gt;&lt;th&gt;conscript classe woforms-error-nosc&lt;/th&gt;&lt;th&gt;rint" id="wpforms-form-6" method="post">Please enable lavaScript in your browser to complete this form.</form> |                                                                                    |
| <pre>&gt; (div class="wpforms-field-container</pre>                                                                                                    | ">_(/div)                                                                          |
| <pre>&gt; <div class="wpforms-field wpforms-f&lt;/pre&gt;&lt;/th&gt;&lt;th&gt;ield-hp"></div></pre>                                                                                                    |                                                                                    |
| ▼ <div class="wpforms-submit-containe&lt;/td&gt;&lt;td&gt;r"></div>                                                                                                    |                                                                                    |
| <input name="wpform&lt;/td&gt;&lt;td&gt;s[id]" type="hidden" value="6"/>                                                                                                    |                                                                                    |
| <input name="wpform&lt;/td&gt;&lt;td&gt;s[author]" type="hidden" value="1"/>                                                                                                    |                                                                                    |
| <input name="wpform&lt;/td&gt;&lt;td&gt;s[post_id]" type="hidden" value="19"/>                                                                                                    |                                                                                    |
| <pre>table class="isms-table-otp"&gt;_<!--/ </pre--></pre>                                                                                                    | table>                                                                             |
| <pre></pre>                                                                                                    | ns[submit]" class="wpforms-submit " id="wpforms-submit-6" value="wpforms-submit" ( |
| data-alt-text="Sending" data-s                                                                                                    | ubmit-text="Submit">Submit                                                         |
|                                                                                                    |                                                                                    |
|                                                                                                    |                                                                                    |
|                                                                                                    |                                                                                    |

### **2-Factor Authentication Settings**

1. Fill in the ID selector's name into the highlighted fields

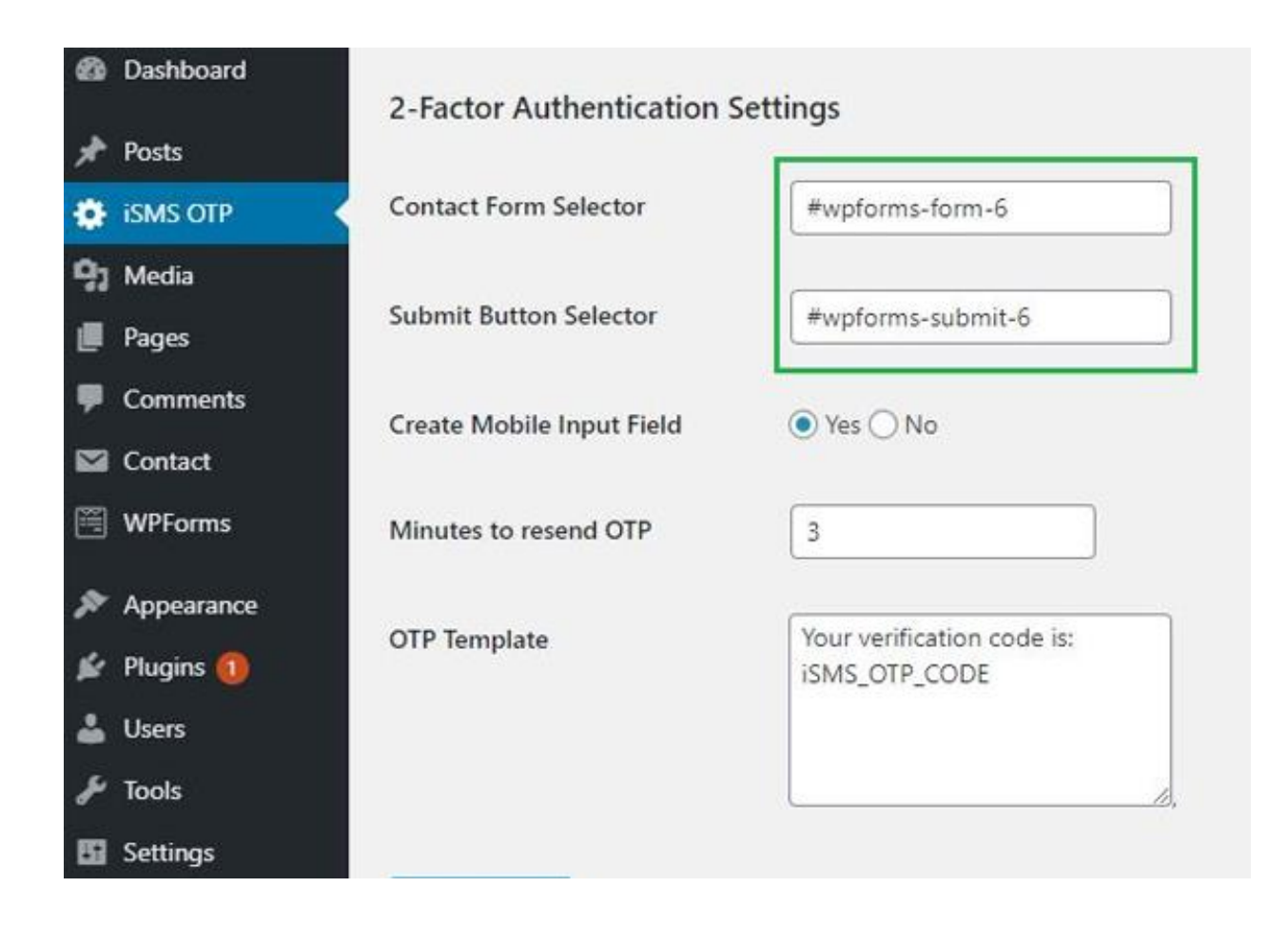

### **OTP Verification SMS**

1. The OTP field will be added to your Wordpress website's contact form instantly

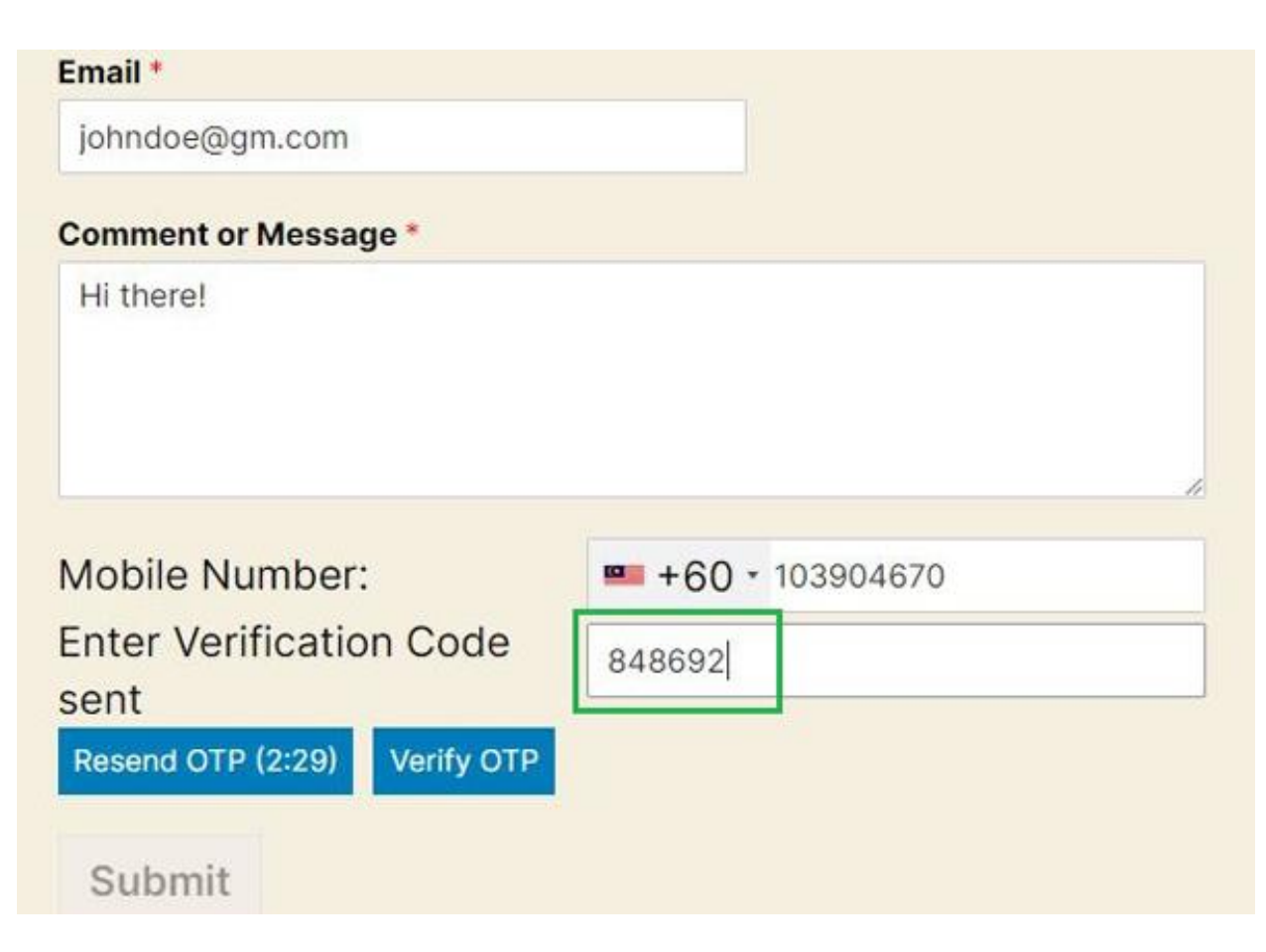

2. User will receive OTP verification code SMS

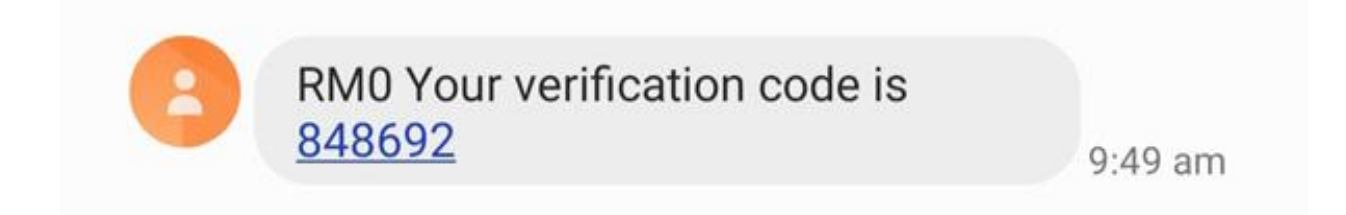

3. This will appear once submitted the form

Thanks for contacting us! We will be in touch with you shortly.